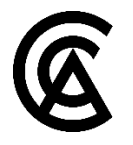

Association canadienne de la construction **Certification Sceau d'or** 

## Document de soutien sur le portail du Sceau d'or

Bienvenue sur le tout nouveau portail du Sceau d'or! Ce guide vous aidera à naviguer sur le portail, vous donnera un aperçu de son fonctionnement et vous indiquera clairement chaque étape à suivre tout au long de la procédure. Pour tirer le meilleur parti de votre expérience, veillez à suivre les instructions ci-dessous lorsque vous gérez votre certification.

## **INSTRUCTIONS**

- 1. Visitez www.cca-acc.com/fr/sceau-dor/
- 2. Pour obtenir des renseignements et des ressources sur le Sceau d'or, cliquez sur **Nouveaux** candidats au Sceau d'or.
- 3. Pour vous connecter au portail du Sceau d'or par le centre des membres de l'ACC, cliquez sur « **Portail du Sceau d'or** ».

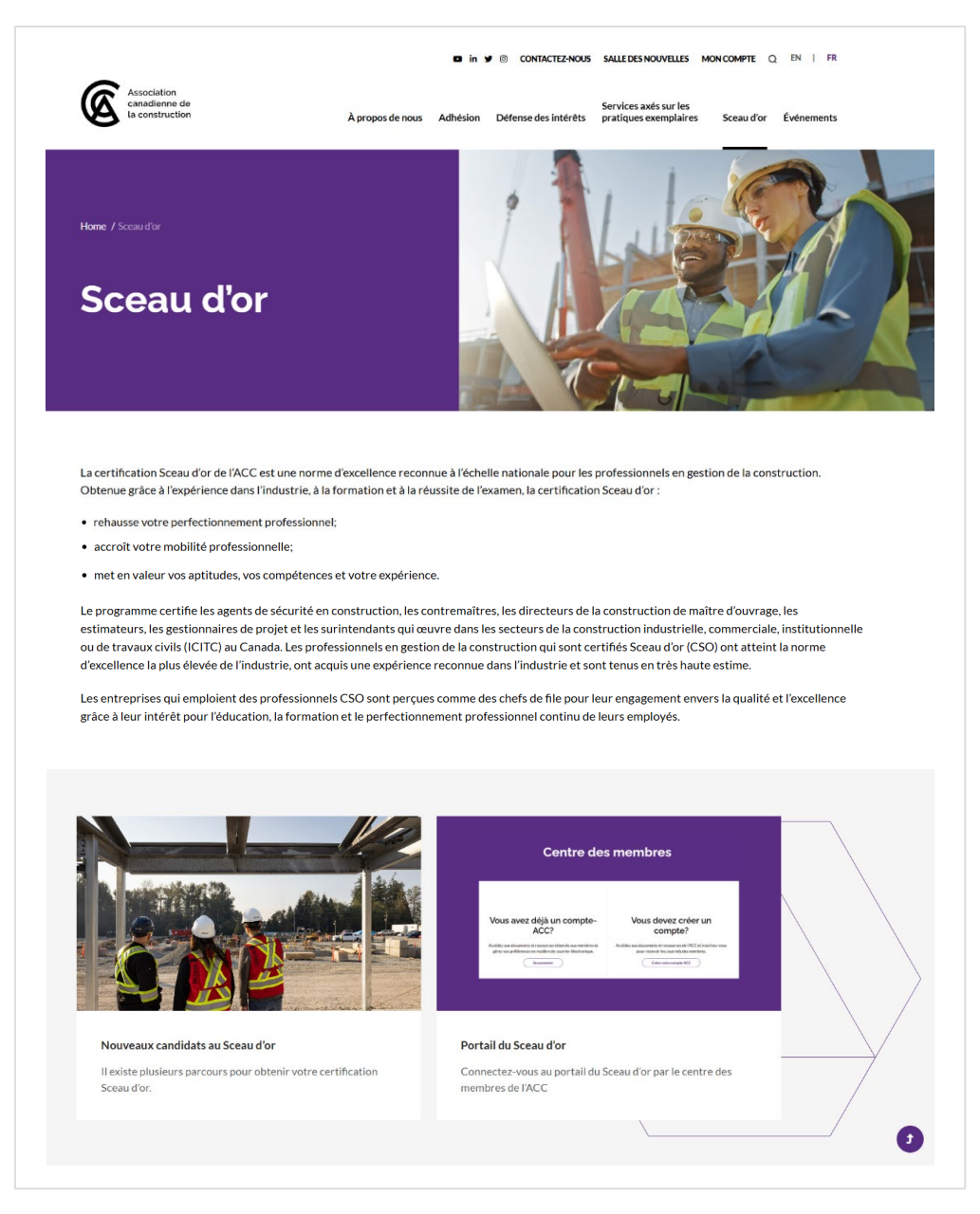

- **4.** Une fois que vous avez accédé au portail du Sceau d'or par le centre des membres de l'ACC, vous avez **deux options :** 
  - a. Les apprentis, CSO et P.CSO existants doivent cliquer sur le bouton de connexion sous « Vous avez déjà un compte de l'ACC? »

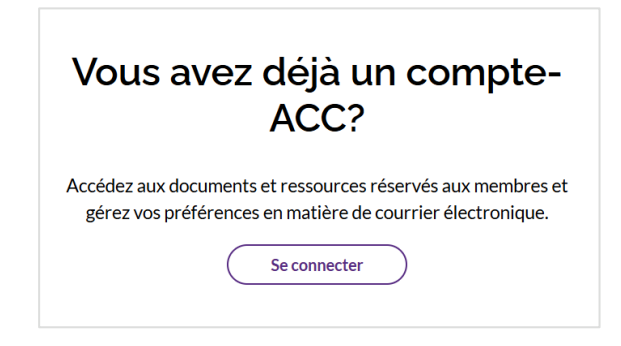

b. Les nouveaux candidats au programme qui n'ont pas de demandes actives doivent cliquer sur « Créer votre compte-ACC » sous « Vous devez créer un compte? »

|         | Vous devez créer un<br>compte?                                                                  |
|---------|-------------------------------------------------------------------------------------------------|
| Accédez | aux documents et ressources de l'ACC et inscrivez-vous pour recevoir les courriels des membres. |
|         | Créez votre compte-ACC                                                                          |

5. Pour vous connecter au portail du Sceau d'or, entrez votre adresse courriel et votre mot de passe. Lien direct : <u>https://www.cca-acc.com/fr/centre-des-membres/sceau-dor</u>

| 6                            | Association<br>canadienne de<br>la construction |
|------------------------------|-------------------------------------------------|
| _ Courriel :*<br>jdoe@cca-ac | c.com                                           |
| Mot de passe :* -            | O                                               |
| SE CONNEC                    | TER                                             |
| <u>J'ai oublié mon</u>       | mot de passe.                                   |

6. Une fois connecté, vous verrez le tableau de bord du portail du Sceau d'or.

| C                                                                                                    | Centre des membres                                                                                                    |
|----------------------------------------------------------------------------------------------------|----------------------------------------------------------------------------------------------------|
| Mon compte<br>Informations de contact<br>Modifier le mot de passe<br>Formulaire de membre corporatif<br>Ressources | <b>Certification Sceau d'or</b><br>Le <u>guide pour la présentation d'une demande</u> de certification Sceau d'or contient tout ce que vous<br>devez savoir pour commencer votre parcours vers la certification Sceau d'or. Les candidats doivent<br>lire ce guide avant de s'inscrire au programme.<br>Pour s'inscrire au programme, la majorité des tâches et fonctions du candidat doivent correspondre<br>aux compétences énoncées dans l' <u>outil d'autoévaluation</u> .                                                                                                    |
| Documents<br>Sceau d'or<br>Commandes<br>Se déconnecter                                                             | Adresse courriel, préférence linguistique et adresse de<br>livraison<br>Veuillez vous assurer que votre adresse courriel et votre langue de préférence sont correctement sélectionnées dans<br>votre profil, car vous recevrez les mises à jour par courriel dans la langue choisie. Vous recevez actuellement les courriels<br>en Français à l'adresse jdoe@cca-acc.com.<br>Veuillez confirmer que l'adresse de livraison indiquée ici est à jour afin que votre certificat soit livré à la bonne adresse.<br>Votre adresse de livraison (principale) est: 123 Anywhere Street Ottawa, ON, K6A 2B7 |

- Avant de commencer votre candidature, veillez à consulter le <u>guide pour la présentation</u> <u>d'une demande</u> et l'<u>outil d'auto-évaluation des compétences</u>.
- 8. Après avoir donné votre accord, vous aurez le choix entre 6 désignations.

| <b>Titres</b><br>Choisissez un titre en cours pour continuer ou commencez-en un nouveau. |            |
|------------------------------------------------------------------------------------------|------------|
| Contremaître                                                                             | Démarrer ≻ |
| Coordonnateur Santé et Sécurité                                                          | Démarrer > |
| Directeur de la Construction de Maître d'Ouvrage                                         | Démarrer > |
| Estimateur                                                                               | Démarrer > |
| Gestionnaire de Projet                                                                   | Démarrer > |
| Surintendant                                                                             | Démarrer > |

9. Pour commencer votre candidature, sélectionnez votre désignation (vous devez déjà travailler dans cette fonction).

| Titres                                                                  |                   |
|-------------------------------------------------------------------------|-------------------|
| Choisissez un titre en cours pour continuer ou commencez-en un nouveau. |                   |
|                                                                         |                   |
| Contremaître                                                            | Démarrer >        |
|                                                                         |                   |
| Coordonnateur Santé et Sécurité                                         | Démarrer >        |
|                                                                         |                   |
| Directeur de la Construction de Maître d'Ouvrage                        | Démarrer >        |
|                                                                         |                   |
| Estimateur                                                              | <u>Démarrer</u> > |
| Gestionnaire de Projet                                                  | Démarrer )        |
|                                                                         | Jenaner 7         |
| Surintendant                                                            | Démarrer >        |
|                                                                         |                   |

10. La première étape du processus consiste à répondre au sondage d'admissibilité.

| Estimateur                                                                                                    |                                                                                                    |  |  |  |  |
|----------------------------------------------------------------------------------------------------|----------------------------------------------------------------------------------------------------|--|--|--|--|
| <b>Statut actuel</b><br>Pas commencé                                                                                                    | <b>Prochaines étapes</b><br>Répondre au sondage d'admissibilité                                                                                                 |  |  |  |  |
|                                                                                                    |                                                                                                    |  |  |  |  |
| Sondage d'admissi                                                                                                    | Sondage d'admissibilité                                                                                                    |  |  |  |  |
| Merci pour votre intérêt dans le titre de Estimateur ! Veuillez répondre aux questions suivantes afin<br>de déterminer si vous pouvez vous inscrire à ce titre ou si vous disposez d'une équivalence qui<br>accélérera votre certification Sceau d'or. |                                                                                                    |  |  |  |  |
| de déterminer si vous pouvez vo<br>accélérera votre certification Sc                                                                                                    | ous inscrire à ce titre ou si vous disposez d'une équivalence qui<br>eau d'or.                                                                                  |  |  |  |  |
| de déterminer si vous pouvez vo<br>accélérera votre certification Sc<br>Quel est le nom de votre associat                                                                                                    | us inscrire à ce titre ou si vous disposez d'une équivalence qui<br>eau d'or.<br>tion de construction locale (ACL)?                                             |  |  |  |  |
| de determiner si vous pouvez vo<br>accélérera votre certification Sc<br>Quel est le nom de votre associat<br>ACQ Québec                                                                                                    | us inscrire à ce titre ou si vous disposez d'une équivalence qui<br>eau d'or.<br>tion de construction locale (ACL)?                                             |  |  |  |  |
| de determiner si vous pouvez vo<br>accélérera votre certification Sc<br>Quel est le nom de votre associat<br>ACQ Québec<br>Travaillez-vous actuellement cor                                                                                            | us inscrire à ce titre ou si vous disposez d'une équivalence qui<br>eau d'or.<br>tion de construction locale (ACL)?<br>mme Estimateur au Canada?                |  |  |  |  |
| de determiner si vous pouvez vo<br>accélérera votre certification Sc<br>Quel est le nom de votre associal<br>ACQ Québec<br>Travaillez-vous actuellement cor<br>Oui Oui                                                                                 | us inscrire à ce titre ou si vous disposez d'une équivalence qui<br>eau d'or.<br>tion de construction locale (ACL)?<br>mme Estimateur au Canada?                |  |  |  |  |
| de determiner si vous pouvez vo<br>accélérera votre certification Sc<br>Quel est le nom de votre associat<br>ACQ Québec<br>Travaillez-vous actuellement cor<br>Oui Non<br>Quel est le nom de votre employo                                             | us inscrire à ce titre ou si vous disposez d'une équivalence qui<br>eau d'or.<br>tion de construction locale (ACL)?<br>nme Estimateur au Canada?<br>eur actuel? |  |  |  |  |

11. Une fois que vous avez terminé, cliquez sur le bouton « Soumettre ».

| ssédez-vous le titre de ECC (estimateur en construction certifié)?<br>Oui <ul> <li>Non</li> </ul> avez-vous entendu parler du programme de certification Sceau d'or? Blogue ou publication Site Web de l'ACC |  |
|----------------------------------------------------------------------------------------------------|--|
| Oui  Non avez-vous entendu parler du programme de certification Sceau d'or? Blogue ou publication Site Web de l'ACC                                                                                          |  |
| avez-vous entendu parler du programme de certification Sceau d'or?<br>Blogue ou publication<br>Site Web de l'ACC                                                                                             |  |
| Blogue ou publication<br>Site Web de l'ACC                                                                                                    |  |
| Site Web de l'ACC                                                                                                    |  |
|                                                                                                    |  |
| Courriel                                                                                                    |  |
| Offre d'emploi (Indeed, LinkedIn, Monster, etc.)                                                                                                    |  |
| Association locale de la construction                                                                                                    |  |
| Mon employeur                                                                                                    |  |
| Recommandé par un ami ou un collègue                                                                                                    |  |
| Moteur de recherche (Google, etc.)                                                                                                    |  |
| Médias sociaux (LinkedIn, Twitter, etc.)                                                                                                    |  |
| Autre                                                                                                    |  |

12. Si vous êtes admissible, vous verrez le message suivant :

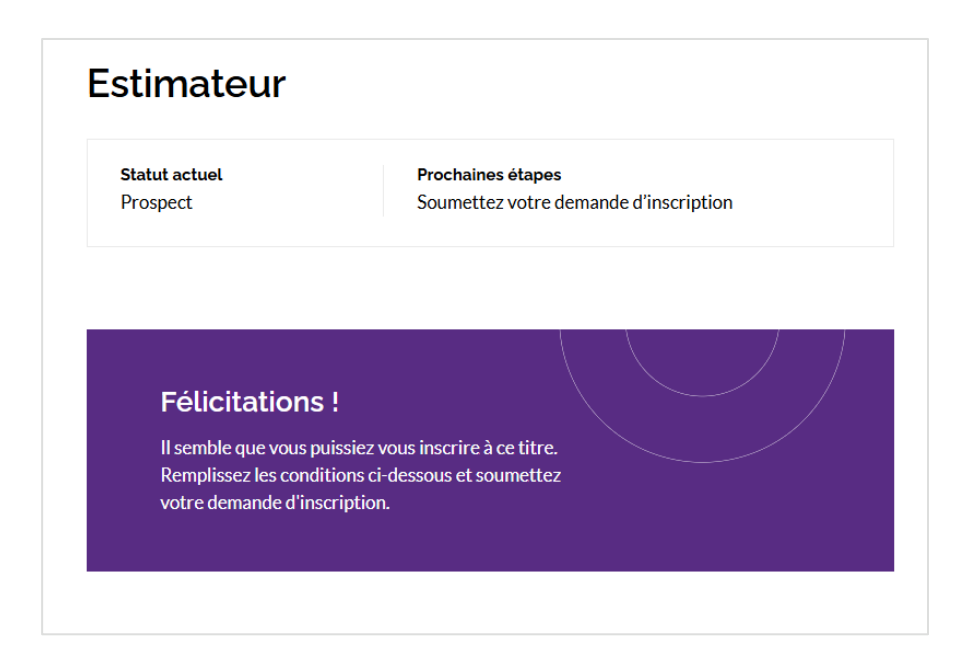

Si vous n'êtes pas admissible, un message vous dira pourquoi.

13. Pour continuer, faites défiler la page jusqu'à la section des désignations, où vous remarquerez que vos prochaines étapes ont été mises à jour, devenant « Soumettre une demande d'inscription ».

| Titres                                                                                                    |                                                                    |
|----------------------------------------------------------------------------------------------------|--------------------------------------------------------------------|
| Choisissez un titre en cours pour continuer. Vous ne pouvez traiter qu'u<br>Vous devez d'abord compléter votre CSO dans votre fonction actuelle<br>nouveau titre. | une seule candidature à la fois.<br>avant de chercher à obtenir un |
| Estimateur       Statut actuel     Prochaines étapes       Prospect     Soumettez votre demande d'instructiones                                                   | Continuer >                                                        |
| Contremaître                                                                                                    | Pas commencé                                                       |
| Coordonnateur Santé et Sécurité                                                                                                    | Pas commencé                                                       |

14. Vous pouvez maintenant commencer votre demande d'inscription en remplissant les sections relatives à l'expérience professionnelle et à la lettre de recommandation.

| Ехр        | érience                                                                                                    |
|------------|----------------------------------------------------------------------------------------------------|
| $\bigcirc$ | Expérience professionnelle<br>Au moins un an d'expérience au Canada dans votre titre ou deux ans dans un rôle d'assistant<br>connexe (p. ex., junior, assistant ou coordonnateur).<br>Examiner les crédits >                                                                                                    |
| $\bigcirc$ | <b>Lettre de référence</b><br>Veuillez téléverser une lettre de recommandation récente signée par votre supérieur direct,<br>détaillant votre poste au sein de l'entreprise, la durée de votre emploi et résumant vos<br>fonctions. La lettre, de préférence sur papier à en-tête officiel, doit comprendre les éléments<br>suivants :                 |
|            | <ul> <li>Nom de l'entreprise</li> <li>Site Web de l'entreprise</li> <li>Nom, titre et coordonnées du supérieur hiérarchique immédiat</li> <li>Votre titre de poste et vos principales fonctions</li> <li>Durée de l'emploi (si vous avez occupé plusieurs postes, la lettre doit inclure les dates d'entrée en vigueur des nouveaux postes)</li> </ul> |
|            | Si vous êtes travailleur ou travailleuse autonome, veuillez fournir une lettre d'un client<br>détaillant le nom de votre entreprise, le titre de votre poste, votre durée d'activité et un<br>résumé de vos fonctions.                                                                                                    |
|            | Choose File No file chosen                                                                                                    |

15. Pour ajouter de l'expérience, cliquez sur « Examiner les crédits » sous « Expérience professionnelle ».

| el type de poste voulez-vou | is ajouter? |
|-----------------------------|-------------|
| Choisir une réponse         | ~           |

16. Pour vous inscrire, il suffit d'avoir un an d'expérience dans un poste complet ou deux ans dans un poste d'assistant. Sélectionnez votre type d'expérience :

| jouter de l'experience                |   |
|---------------------------------------|---|
| el type de poste voulez-vous ajouter? |   |
| Choisir une réponse                   | ~ |
| Choisir une réponse                   |   |
|                                       |   |
| Poste à temps plein au Canada         |   |

| _                 | - | _ |
|-------------------|---|---|
| റ                 | L | L |
| $\mathbf{\nabla}$ | L | , |

| ioutor de llevre évience               |   |
|----------------------------------------|---|
| Jouter de l'experience                 |   |
| uel type de poste voulez-vous ajouter? |   |
|                                        |   |
| Choisir une réponse                    | ~ |
| Choisir une réponse                    |   |
|                                        |   |
| Poste à temps plein au Canada          |   |

17. Incluez le nom de l'employeur et l'année ou les années passées à ce poste, puis enregistrez vos données.

| EBC Inc.      | ,     |   |  |  |
|---------------|-------|---|--|--|
| Année(s) à ce | poste |   |  |  |
| -             | 1     | + |  |  |

18. Vous verrez alors que vous avez satisfait aux exigences minimales. Enregistrez et procédez au téléversement de votre lettre de recommandation.

| Crédits                                                                                                    |                                                                                                    |
|----------------------------------------------------------------------------------------------------|----------------------------------------------------------------------------------------------------|
| Veuillez noter que les renseignements de crédit saisis ici ne son<br>Sceau d'or tant que vous n'avez pas appuyé sur le bouton Enreg<br>nécessaire de satisfaire à toutes les exigences du programme p<br>profil. | t pas enregistrés dans votre profil<br>istrer au bas de la page. Il n'est pas<br>sur enregistrer des crédits dans votre |
| CATÉGORIE                                                                                                    |                                                                                                    |
| Expérience                                                                                                    | Ajouter                                                                                                    |
| EBC Inc. (Poste à temps plein au Canada - 1 an)                                                                                                    | Supprimer 🔳                                                                                                    |
| Exigences satisfaites                                                                                                    | $\bigcirc$                                                                                                    |
|                                                                                                    | Enregistrer                                                                                                    |

19. Une fois que les deux conditions sont cochées en vert, vous pouvez procéder au paiement et à l'envoi de votre candidature.

| $\checkmark$        | Expérience professionnelle                                                                                                    |
|---------------------|----------------------------------------------------------------------------------------------------|
| $\smile$            | Au moins un an d'expérience au Canada dans votre titre ou deux ans dans un rôle d'assistant connexe (p. ex., junior, assistant ou coordonnateur).                                                                                                    |
|                     | Examiner les crédits >                                                                                                    |
| $\checkmark$        | Lettre de référence                                                                                                    |
| Ŭ                   | Veuillez téléverser une lettre de recommandation récente signée par votre supérieur direct,<br>détaillant votre poste au sein de l'entreprise, la durée de votre emploi et résumant vos<br>fonctions. La lettre, de préférence sur papier à en-tête officiel, doit comprendre les éléments<br>suivants :                                                   |
|                     | <ul> <li>Nom de l'entreprise</li> <li>Site Web de l'entreprise</li> <li>Nom, titre et coordonnées du supérieur hiérarchique immédiat</li> <li>Votre titre de poste et vos principales fonctions</li> <li>Durée de l'emploi (si vous avez occupé plusieurs postes, la lettre doit inclure les dates<br/>d'entrée en vigueur des nouveaux postes)</li> </ul> |
|                     | Si vous êtes travailleur ou travailleuse autonome, veuillez fournir une lettre d'un client<br>détaillant le nom de votre entreprise, le titre de votre poste, votre durée d'activité et un<br>résumé de vos fonctions.                                                                                                    |
|                     | Lettre de référence.docx Delete 👕                                                                                                    |
| Proc                | chaines étapes                                                                                                    |
| Une foi<br>certific | is que les conditions ci-dessus sont remplies, vous pouvez vous inscrire au programme de<br>ation Sceau d'or en soumettant la demande ci-dessous.                                                                                                    |
| Le coût             | de la demande d'inscription est de 425 \$ plus les taxes applicables (non remboursable).                                                                                                    |
| Une foi<br>Un cou   | is que votre demande d'inscription est soumise, elle sera examinée par l'équipe du Sceau d'or.<br>rriel vous sera envoyé dans un délai d'une à deux semaines.                                                                                                    |

20. Lors du paiement, saisissez toutes les données relatives à la facturation et à la carte de crédit.

|                                 | ation       | Information complémentaire                                           |
|---------------------------------|-------------|----------------------------------------------------------------------|
| Prénom*                         | Nom*        | Notes de commande (optionnel)                                        |
| John                            | Doe         | Commentaires concernant votre commande, ex.: consignes de livraison. |
| Nom de l'entreprise (optionnel) |             |                                                                      |
| Bird Construction               |             |                                                                      |
| Pays/région*                    |             |                                                                      |
| Canada                          |             |                                                                      |
| Adresse*                        |             |                                                                      |
| 123 Anywhere Street             |             |                                                                      |
| Appartement, bureau, etc.       | (optionnel) |                                                                      |
| Vile*                           |             |                                                                      |
| Ottawa                          |             |                                                                      |
| Province*                       |             |                                                                      |
| Ontario                         |             |                                                                      |
| Code postal *                   |             |                                                                      |
| K4L 9A2                         |             |                                                                      |
| Téléphone *                     |             |                                                                      |
| 613-555-3357                    |             |                                                                      |
| ara-333-3337                    |             |                                                                      |
|                                 |             |                                                                      |
| Adresse courriel *              |             |                                                                      |

21. Vous verrez alors un résumé de votre paiement avec une option pour retourner au tableau de bord du Sceau d'or.

| Paiemen                                                                                                    | t                                                                                                    |  |  |  |
|----------------------------------------------------------------------------------------------------|----------------------------------------------------------------------------------------------------|--|--|--|
| Merci d'avoir soumis votre candidature au Sceau d'or! Il faudra quelques minutes avant que v<br>Veuillez ne pas soumettre d'autre candidature.<br>Revenir au tableau de bord Sceau d'or<br>NUMÉRO DE COMMANDE: DATE: ADRESSE COURRIEL: TOTAL:<br>51922 May 1, 2025 jdoe@cca-acc.com \$480.3<br>Détails de la commande | erci d'avoir soumis votre candidature au Sceau d'or! Il faudra quelques minutes avant que votre tableau de bord Sceau d'or ne montre votre candidature.<br>willez ne pas soumettre d'autre candidature.<br>Revenir au tableau de bord Sceau d'or<br>JMÉRO DE COMMANDE: DATE: ADRESSE COURRIEL: TOTAL: MOYEN DE PAIEMENT:<br>1922 May 1, 2025 jdoe@cca-acc.com \$480.25 Carte de crédit (Stripe)<br>Détails de la commande |  |  |  |
| Produit                                                                                                    | Total                                                                                                    |  |  |  |
| Gold Seal Enrollment Application × 1<br>designation_type: est<br>designation_id: 13852                                                                                                    | \$425.00                                                                                                    |  |  |  |
| Sous-total:                                                                                                    | \$425.00                                                                                                    |  |  |  |
| HST (13%):                                                                                                    | \$55.25                                                                                                    |  |  |  |
| Moyen de paiement:                                                                                                    | Carte de crédit (Stripe)                                                                                                    |  |  |  |
| Total:                                                                                                    | \$480.25                                                                                                    |  |  |  |

22. Si vous revenez au tableau de bord du Sceau d'or, les prochaines étapes indiqueront « Attendez l'examen de votre candidature ».

| Mon compte                      | Kevenir au tableau de bord S                                 | iceau d'or                                                                                                    |
|---------------------------------|--------------------------------------------------------------|----------------------------------------------------------------------------------------------------|
| Informations de contact         |                                                              |                                                                                                    |
| Modifier le mot de passe        | Estimateur                                                   |                                                                                                    |
| Formulaire de membre corporatif |                                                              |                                                                                                    |
| Ressources                      | Statut actuel<br>Prospect                                    | Prochaines étapes<br>Attendez l'examen de votre candidature                                                                                          |
| Documents                       |                                                              |                                                                                                    |
| Sceau d'or                      | Prochaines étap                                              | es                                                                                                    |
| Commandes                       | Votre candidature de demar                                   | nde d'inscription présentée le 1 mai est en cours d'examen. Veuillez                                                                                 |
| Se déconnecter                  | votre candidature examinée                                   | , yous recevrez un courriel.                                                                                                    |
|                                 | Si cela fait plus de deux sem<br>votre demande, veuillez con | aines, ou si vous avez des questions ou des préoccupations concernant<br>muniquer avec nous à <u>goldseal@cca-acc.com</u> ou à <u>613-236-9455</u> . |
|                                 |                                                              |                                                                                                    |

23. Une fois votre candidature approuvée, la prochaine fois que vous vous connecterez au portail, vous verrez que votre statut actuel, les prochaines étapes et l'expiration de votre statut SSO ont été mis à jour.

| Est        | imateu                                      | ır                                                                                                    |                                                                                              |
|------------|---------------------------------------------|----------------------------------------------------------------------------------------------------|----------------------------------------------------------------------------------------------|
| Sta<br>AS  | atut actuel<br>O                            | <b>Prochaines étapes</b><br>Soumettez votre demande de CSO                                                                                                  | Expiration de l'ASO<br>2030-05-01                                                            |
| Exp        | érience<br>50 crédits                       | (cinq ans) d'expérience dans l'industrie                                                                                                    | 9                                                                                            |
| $\bigcirc$ | Un minimum<br>pas un poste<br>entière, vous | de trois ans doit être passé au Canada et dans u<br>d'assistant). Si vous avez travaillé au moins trois<br>pouvez faire valoir deux ans dans un poste d'ass | n poste à part entière (cà-d.,<br>ans dans un poste à part<br>sistant pertinent pour obtenir |
|            | supplémentai<br>ans d'expérie               | nce minimale de cinq ans. Les candidats peuven<br>ires d'expérience en dehors du Canada s'ils disp<br>nce canadienne.                                       | t faire valoir des années<br>osent d'un minimum de trois                                     |

- 24. Vous pouvez maintenant faire défiler chaque section en indiquant les crédits requis. Vous pouvez aussi faire le suivi de vos crédits à l'aide de l'<u>outil d'auto-évaluation des crédits</u> téléchargeable.
- 25. Une fois que vous avez obtenu les 100 crédits nécessaires, vous pouvez déposer votre candidature à la CSO.
- 26. En commençant par « Expérience », indiquez vos cinq années d'expérience minimum jusqu'à un maximum de huit années.

|    | Ajouter        |
|----|----------------|
| 10 | Supprimer      |
| 40 | Supprimer 盲    |
| 50 |                |
|    | 10<br>40<br>50 |

27. Vous pouvez faire valoir une expérience à l'étranger ou d'assistant si vous avez au moins trois ans d'expérience au Canada.

| iel type de poste voulez- | -vous ajouter? |
|---------------------------|----------------|
| Choisir une réponse       |                |
| Choisir une réponse       |                |
| Poste à temps plein a     | au Canada      |
| Poste à temps plein à     | à l'étranger   |
| Poste d'assistant         |                |

28. Vous verrez que vous avez atteint le nombre maximum de crédits d'expérience. Cliquez sur « Enregistrer ».

| Expérience                                        | Ajouter      |
|---------------------------------------------------|--------------|
| EBC Inc. (Poste à temps plein au Canada - 1 an)   | 10 Supprimer |
| Pomerleau (Poste à temps plein au Canada - 4 ans) | 40 Supprimer |
| PCL (Poste d'assistant - 3 ans)                   | 30 Supprimer |
| Total (MIN 50 \ MAX 75)                           | 75           |
| Formation et éducation                            | Ajouter      |
| Total (MIN 25 \ MAX 50)                           | 0            |
|                                                   |              |
| Total de crédits                                  | 75 / 100     |

29. Ensuite, complétez la section sur la formation et l'éducation. Notez que l'éducation formelle est facultative.

| Cours d'éthique obligatoire v                    |         |   |
|--------------------------------------------------|---------|---|
| Choisir une réponse                              |         |   |
| Éducation formelle<br>Éducation formelle         |         |   |
| Formation obligatoire<br>Cours d'éthique obligat | oire    |   |
| Formation spécifique a                           | u titre |   |
| Formation supplémentain<br>Formation en sécurité | re      |   |
| Autre formation                                  |         |   |
|                                                  |         | • |

30. Si vous ajoutez l'éducation formelle, elle se remplira automatiquement et vous pourrez alors ajouter la formation. Veillez à cliquer régulièrement sur « Enregistrer » pour sauvegarder vos progrès.

| Formation et éducation                                   | Ajouter      |
|----------------------------------------------------------|--------------|
| Algonquin (Diplôme de deux ans lié à l'industrie - 2023) | 20 Supprimer |
| Total (MIN 25 \ MAX 50)                                  | 20           |
|                                                          |              |
| Total de crédits                                         | 95/100       |
|                                                          | Enregistrer  |

31. Les prochaines étapes consistent à ajouter une formation obligatoire et, si des crédits supplémentaires sont nécessaires, à ajouter une formation à la sécurité ou une formation complémentaire.

| Aiouter une formation                       |             | Ajouter une form                 | ation                                                           |
|---------------------------------------------|-------------|----------------------------------|-----------------------------------------------------------------|
| Ajouter une formation                       |             |                                  |                                                                 |
| Quel type de crédit souhaitez-vous ajouter? |             | Quel type de crédit souhaitez-vo | ous ajouter?                                                    |
| Cours d'éthique obligatoire                 | ~           | Formation spécifique au titre    | e v                                                             |
| Prestataire de cours                        |             | Nom du cours                     |                                                                 |
| ACQ Quebec                                  |             | Cours de droit de la constru     | uction                                                          |
| Année d'achèvement                          |             | Nombre d'heures                  | Année d'achèvement                                              |
| - 2024 +                                    |             | - 12                             | <ul> <li>(+)</li> <li>(-)</li> <li>2025</li> <li>(+)</li> </ul> |
| Téléverser le certificat                    |             | Téléverser le certificat         |                                                                 |
| Cours d'ethique.pdf                         | Delete 👕    | Cours de droit.pdf               | Delete                                                          |
|                                             |             | Veuillez noter que chaque cours  | individuel vaut un maximum de 10 crédits.                       |
| Annuler                                     | Enregistrer |                                  |                                                                 |
|                                             |             |                                  |                                                                 |

32. Une fois que vous avez ajouté tous les crédits requis et atteint 100 crédits, le sommaire ressemblera à la capture d'écran ci-dessous. Cliquez sur « Enregistrer » quand vous avez terminé.

| Expérience                                                             |       | Ajouter     |
|------------------------------------------------------------------------|-------|-------------|
| EBC Inc. (Poste à temps plein au Canada - 1 an)                        | 10    | Supprimer   |
| Pomerleau (Poste à temps plein au Canada - 4 ans)                      | 40    | Supprimer   |
| PCL (Poste d'assistant - 3 ans)                                        | 30    | Supprimer i |
| Total (MIN 50 \ MAX 75)                                                | 75    |             |
| Formation et éducation                                                 |       | Ajouter     |
| Algonquin (Diplôme de deux ans lié à l'industrie - 2023)               | 20    | Supprimer   |
| Éthique dans le secteur de la construction (ACQ Quebec - 2024)         | 3     | Supprimer i |
| Cours de droit de la construction (Formation spécifique au titre - 202 | 25) 4 | Supprimer   |
| Total (MIN 25 \ MAX 50)                                                | 27    |             |
| Total de crédits                                                       | 100/  | ′ 100       |
|                                                                        |       | Enregistrer |

Droits d'auteur © 2025 Association canadienne de la construction

goldseal@cca-acc.com

33. Une fois que vous avez complété votre candidature à la CSO, une coche verte apparaît dans toutes les sections requises.

| Sta<br>AS            | atut actuel<br>O                                                                                                    | Prochaines étapes<br>Soumettez votre demande de CSO                                                                                                    | Expiration de l'ASO<br>2030-05-01                                                                                                    |
|----------------------|----------------------------------------------------------------------------------------------------|----------------------------------------------------------------------------------------------------|----------------------------------------------------------------------------------------------------|
| Ехр                  | érience                                                                                                    |                                                                                                    |                                                                                                    |
| $\oslash$            | 50 crédits (<br>Un minimum d<br>pas un poste d<br>entière, vous p<br>votre expérier<br>supplémentair<br>ans d'expérien<br>Examiner les cre                                                                                                    | cinq ans) d'expérience dans l'indust<br>te trois ans doit être passé au Canada et dans<br>àssistant). Si vous avez travaillé au moins tru-<br>ouvez faire valoir deux ans dans un poste d'a<br>ce minimale de cinq ans. Les candidats peuv<br>es d'expérience en dehors du Canada s'ils dia<br>ce canadienne.<br>kitis >                                                                                                    | rie<br>s un poste à part entière (c-à-d.,<br>is ans dans un poste à part<br>assistant pertinent pour obtenir<br>ent faire valoir des années<br>sposent d'un minimum de trois                                                                                                    |
|                      | l attra da rá                                                                                                    | táranca                                                                                                    |                                                                                                    |
| ©                    | Veuillez téléve<br>détaillant votr<br>fonctions. La le<br>suivants :<br>• Nom de l'en<br>• Site Web de<br>• Nom, titre e<br>• Votre titre c                                                                                                    | reprende<br>poste au sein de l'entreprise, la durée de vo<br>tttre, de préférence sur papier à en-tête offic<br>treprise<br>l'entreprise<br>t coordonnées du supérieur hiérarchique imr<br>le poste et vos principales fonctions<br>mploi (si vous avez occupé plusieurs postes, l                                                                                                    | signée par votre supérieur direc<br>stre emploi et résumant vos<br>iel, doit comprendre les élémen<br>nédiat<br>a lettre doit inclure les dates                                                                                                    |
|                      | d'entrée en<br>Si vous êtes tra<br>détaillant le no<br>résumé de vos                                                                                                    | vigueur des nouveaux postes)<br>availleur ou travailleuse autonome, veuillez f<br>im de votre entreprise, le titre de votre posti<br>fonctions.                                                                                                    | ournir une lettre d'un client<br>e, votre durée d'activité et un                                                                                                    |
|                      | Lettre de réfé                                                                                                    | rence.docx                                                                                                    | Delete 👕                                                                                                    |
|                      |                                                                                                    |                                                                                                    |                                                                                                    |
| Forr                 | Action et e<br>3 crédits d'u<br>Tous les candi<br>construction, a<br>contacter avec<br>substitutions r                                                                                                    | Education<br>In cours d'éthique obligatoire<br>dats doivent suivre le cours obligatoire d'éthi<br>lisponible sous forme d'apprentisage en lign<br>l'une des <u>associations partenaires de l'ACC</u><br>le sont pas acceptées.                                                                                                    | que dans le secteur de la<br>se ou de cours virtuel. Veuillez<br>pour vous inscrire. Les                                                                                                    |
| Forr                 | Action et e<br>3 crédits d'u<br>Tous les candi<br>construction, o<br>contacter avec<br>substitutions r<br>Examiner les cre                                                                                                    | Aducation<br>In cours d'éthique obligatoire<br>lats dolvent suivre le cours obligatoire d'éthi<br>lisponible sous forme d'apprentissage en ligr<br>l'une des associations partenaires de l'ACC<br>ve sont pas acceptées.<br>Idits >                                                                                                    | que dans le secteur de la<br>e ou de cours virtuel. Veuillez<br>pour vous inscrire. Les                                                                                                    |
| Forr                 | Action et e<br>3 crédits d'u<br>Tous les candi<br>construction, o<br>contacter avec<br>substitutions r<br>Examiner les cro<br>2 crédits po<br>Mesure de cor<br>prix/soumissic<br>communicatio<br>certification si<br>Examiner les cro                                                                                                    | Aducation<br>In cours d'éthique obligatoire<br>lats doivent suivre le cours obligatoire d'éthi<br>lisponible sous forme d'apprentissage en ligr<br>l'une des <u>associations partenaires de l'ACC</u><br>ie sont pas acceptées.<br>latits ><br>ur une formation spécifique au titre<br>struction, plans et devis, contrats de constru-<br>ns, documents de construction, codes régler<br>n. Veuillez consulter le guide pour la présent<br>eau d'or pour plus d'informations.<br>latits >                                                                                                    | ique dans le secteur de la<br>e ou de cours virtuel. Veuillez<br>pour vous inscrire. Les<br>suction, établissement de<br>nentaires, ordonnancement et<br>ation d'une demande de                                                                                                    |
| Forr<br>©            | A crédits d'u<br>Tous les candi<br>construction, a<br>contacter avec<br>substitutions r<br>Examiner les cre<br>2 crédits po<br>Mesure de cor<br>prix/soumissic<br>communicatio<br>communicatio | Addition  Addition  Addit | ique dans le secteur de la<br>le ou de cours virtuel. Veuillez<br>pour vous inscrire. Les<br>ection, établissement de<br>nentaires, ordonnancement et<br>ation d'une demande de<br>taires en éducation et/ou<br>sulter le <u>guide pour la</u><br>ur les options d'éducation<br>aire.  |
| Forr                 | Action et e<br>3 crédits d'i<br>Tous les candie<br>construction, e<br>contacter avec<br>substitutions r<br>Examiner les cre<br>2 crédits po<br>Mesure de cor<br>prix/soumissie<br>communicatio<br>certification S:<br>Examiner les cre<br>20 crédits p<br>Les candidats<br>formation, y co<br><u>présentation e</u><br>Examiner les cre                                                                                                    | Aducation<br>In cours d'éthique obligatoire<br>lats doivent suivre le cours obligatoire d'éthi<br>lisponible sous forme d'apprentissage en lign<br>l'une des associations partenaires de l'ACC<br>we sont pas acceptées.<br>lidits ><br>ur une formation spécifique au titre<br>struction, plans et devis, contrats de constru-<br>ns, documents de construction, codes régler<br>n. Veuillez consulter le guide pour la présent<br>teau d'or pour plus d'informations.<br>lidits ><br>our d'autres études ou formations<br>doivent avoir au moins 20 crédits supplément<br>mpris la formation en sécurité. Veuillez const<br>'une demande de certification Sceau d'or pour<br>détails concernant la formation supplément<br>lidits >                                                                                                    | que dans le secteur de la<br>re ou de cours virtuel. Veuillez<br>pour vous inscrire. Les<br>ciction, établissement de<br>nentaires, ordonnancement et<br>ation d'une demande de<br>taires en éducation et/ou<br>sulter le <u>guide pour la</u><br>ur les options d'éducation<br>aire.  |
| Forr<br>Créc         | Anation et é<br>3 crédits d'u<br>Tous les candi<br>construction, o<br>contacter avec<br>substitutions r<br>Examiner les cre<br>2 crédits po<br>Mesure de cor<br>prix/soumissio<br>communicatio<br>certification su<br>Examiner les cre<br>20 crédits p<br>Les candidats<br>formation, y co<br>officielle et les<br>Examiner les cre<br>Examiner les cre<br>dits généria                                                                                                    | Adducation<br>In cours d'éthique obligatoire<br>lats doivent suivre le cours obligatoire d'éthi<br>lisponible sous forme d'apprentissage en ligr<br>i'une des <u>associations partenaires de l'ACC</u><br>ie sont pas acceptées.<br>listis ><br>ur une formation spécifique au titre<br>struction, plans et devis, contrats de constru-<br>ns, documents de construction, codes régler<br>n, veuillez consulter le guide <u>pour la présent</u><br>treau d'or pour plus d'informations.<br>listis ><br>our d'autres études ou formations<br>doivent avoir au moins 20 crédits supplément<br>mpris la formation en sécurité. Veuillez const<br>une demande de certification Sceau d'or pour<br>détails concernant la formation supplément<br>listis >                                                                                                    | que dans le secteur de la<br>te ou de cours virtuel. Veuillez<br>pour vous inscrire. Les<br>ction, établissement de<br>nentaires, ordonnancement et<br>ation d'une demande de<br>taires en éducation et/ou<br>sulter le <u>guide pour la</u><br>ur les options d'éducation<br>aire.    |
| Forr<br>Crée<br>Crée | Action et e<br>3 crédits d'u<br>Tous les candie<br>construction, e<br>contacter avec<br>substitutions r<br>Examiner les cre<br>2 crédits po<br>Mesure de cor<br>prix/soumissie<br>communicatio<br>certification S:<br>Examiner les cre<br>20 crédits p<br>Les candidats -<br>formation, y co<br>présentation o<br>officielle et les<br>Examiner les cre<br>dits généra<br>Un total de<br>Les candidats -                                                                                                    | biological constraints of the second second | ique dans le secteur de la<br>ne ou de cours virtuel. Veuillez<br>pour vous inscrire. Les<br>cuction, établissement de<br>nentaires, ordonnancement et<br>ation d'une demande de<br>taires en éducation et/ou<br>sulter le <u>guide pour la</u><br>ur les options d'éducation<br>aire. |

- 34. Vous pouvez maintenant payer et soumettre votre candidature à la CSO.
- 35. Si vous voyez l'écran suivant après avoir soumis votre paiement, rafraîchissez l'écran.

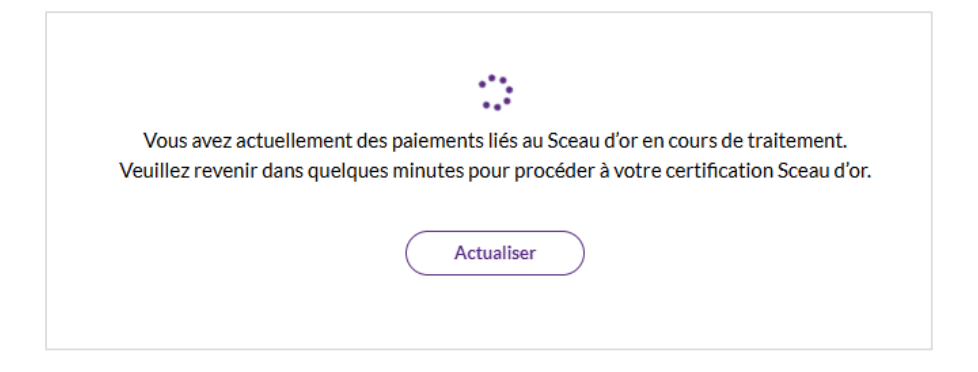

- 36. Dans le tableau de bord, vous remarquerez que vos prochaines étapes ont été mises à jour à « Attendez l'examen de votre candidature. »
- 37. Une fois que votre demande d'inscription à la CSO est approuvée, l'étape suivante consiste à fixer une date d'examen.

| Ditres         Choisissez un titre en cours pour continuer. Vous ne pouvez traiter qu'une seule candidature à la fo         Vous devez d'abord compléter votre CSO dans votre fonction actuelle avant de chercher à obtenir         nouveau titre.         Estimateur       Continuer >         Statut actuel       Prochaines étapes         ASO (Approuvé)       Programmez votre date d'examen         2026-05-01       Date timite d'examen         Examen Sceau d'or       2026-05-01         Examen de la certification Sceau d'or est à choix multiples et se déroule au domicile ou au bureau du candidat. Comme il s'agit essentiellement d'un examen basé sur l'expérience, il n'y a pas de guide d'étude. Toutefois, les candidats sont encouragés à revoir les cours précédents, les politiques et procédures d'entreprise, les exemples de questions d'examen e l'auto-évaluation des compétences.         Sélectionner une date d'examen       v         Prochaines étapes       Venchaines étapes         Me fois que vous aurez choisi une date d'examen, vous devrez payer 125 \$ plus les taxes applicables (non remboursable) pour finaliser votre réservation. | Titro                         |                                                                                                    |                                                                                                    |                                                                                                    |
|----------------------------------------------------------------------------------------------------|-------------------------------|----------------------------------------------------------------------------------------------------|----------------------------------------------------------------------------------------------------|----------------------------------------------------------------------------------------------------|
| Choisissez un titre en cours pour continuer. Vous ne pouvez traiter qu'une seule candidature à la fi<br>Vous devez d'abord compléter votre CSO dans votre fonction actuelle avant de chercher à obtenir<br>nouveau titre.<br>Estimateur Continuer ><br>Statut actuel Prochaines étapes Programmez votre date d'examen 2026-05-01<br>Examen Sceau d'or<br>Cate d'examen sélectionnée<br>L'examen de la certification Sceau d'or est à choix multiples et se déroule au domicile ou au<br>bureau du candidat. Comme il s'ajt essentiellement d'un examen basé sur l'expérience, il n'u<br>a pas de guide d'étude. Toutefois, les candidats sont encouragés à revoir les cours<br>précédents, les politiques et procédures d'entreprise, les exemples de questions d'examen et<br>l'auto-évaluation des compétences.<br>Sélectionner une date d'examen vous devrez payer 125 \$ plus les taxes<br>applicables (non remboursable) pour finaliser votre réservation.                                                                                                    | ntre                          | S                                                                                                    |                                                                                                    |                                                                                                    |
| Estimateur       Continuer         Statut actuel<br>ASO (Approuvé)       Prochaines étapes<br>Programmez votre date d'examen       Date limite d'examen<br>2026-05-01         Examen Sceau d'or       Date d'examen sélectionnée<br>L'examen de la certification Sceau d'or est à choix multiples et se déroule au domicile ou au<br>bureau du candidat. Comme il s'agit essentiellement d'un examen basé sur l'expérience, il n'y<br>a pas de guide d'étude. Toutefois, les candidats sont encouragés à revoir les cours<br>précédents, les politiques et procédures d'entreprise, les exemples de questions d'examen et<br>l'auto-évaluation des compétences.         Sélectionner une date d'examen       v         Prochaines étapes       Une fois que vous aurez choisi une date d'examen, vous devrez payer 125 \$ plus les taxes<br>applicables (non remboursable) pour finaliser votre réservation.                                                                                                    | Choisis:<br>Vous de<br>nouvea | sez un titre en cou<br>evez d'abord compl<br>u titre.                                                                    | rs pour continuer. Vous ne pouvez traiter q<br>léter votre CSO dans votre fonction actuel                                                                                                    | u'une seule candidature à la fois.<br>le avant de chercher à obtenir un                                                          |
| Statut actuel<br>ASO (Approuvé)       Prochaines étapes<br>Programmez votre date d'examen       Date limite d'examen<br>2026-05-01         Examen Sceau d'or         Image: Comparison of the state d'examen sélectionnée         L'examen de la certification Sceau d'or est à choix multiples et se déroule au domicile ou au<br>bureau du candidat. Comme il s'agit essentiellement d'un examen basé sur l'expérience, il n'y<br>a pas de guide d'étude. Toutefois, les candidats sont encouragés à revoir les cours<br>précédents, les politiques et procédures d'entreprise, les exemples de questions d'examen e<br>l'auto-évaluation des compétences.         Sélectionner une date d'examen          Sélectionner une date d'examen, vous devrez payer 125 \$ plus les taxes<br>applicables (non remboursable) pour finaliser votre réservation.                                                                                                    | Es                            | timateur                                                                                                    |                                                                                                    | Continuer >                                                                                                    |
| Examen Sceau d'or         Date d'examen sélectionnée         L'examen de la certification Sceau d'or est à choix multiples et se déroule au domicile ou au bureau du candidat. Comme il s'agit essentiellement d'un examen basé sur l'expérience, il n'y a pas de guide d'étude. Toutefois, les candidats sont encouragés à revoir les cours précédents, les politiques et procédures d'entreprise, les exemples de questions d'examen et l'auto-évaluation des compétences.         Sélectionner une date d'examen          Prochaines étapes       Une fois que vous aurez choisi une date d'examen, vous devrez payer 125 \$ plus les taxes applicables (non remboursable) pour finaliser votre réservation.                                                                                                    | Stat<br>ASC                   | <b>tut actuel</b><br>O (Approuvé)                                                                                        | <b>Prochaines étapes</b><br>Programmez votre date d'examen                                                                                                    | Date limite d'examen<br>2026-05-01                                                                                               |
| Sélectionner une date d'examen       ~         Prochaines étapes                                                                                                    | Exai                          | men Sceau<br>Date d'exame                                                                                                | d'or<br>en sélectionnée                                                                                                    |                                                                                                    |
| Prochaines étapes<br>Une fois que vous aurez choisi une date d'examen, vous devrez payer <b>125 \$ plus les taxes</b><br>applicables (non remboursable) pour finaliser votre réservation.                                                                                                    |                               | L'examen de la ce<br>bureau du candie<br>a pas de guide d'e<br>précédents, les p<br>l'auto-évaluatior                    | ertification Sceau d'or est à choix multiples et<br>dat. Comme il s'agit essentiellement d'un exa<br>étude. Toutefois, les candidats sont encourag<br>politiques et procédures d'entreprise, les exe<br>n des compétences.                     | t se déroule au domicile ou au<br>amen basé sur l'expérience, il n'y<br>gés à revoir les cours<br>mples de questions d'examen et |
|                                                                                                    |                               | L'examen de la ce<br>bureau du candie<br>a pas de guide d'e<br>précédents, les p<br>l'auto-évaluation<br>Sélectionner ur | ertification Sceau d'or est à choix multiples et<br>dat. Comme il s'agit essentiellement d'un exa<br>étude. Toutefois, les candidats sont encourag<br>politiques et procédures d'entreprise, les exe<br>n des compétences.<br>ne date d'examen | t se déroule au domicile ou au<br>amen basé sur l'expérience, il n'y<br>gés à revoir les cours<br>mples de questions d'examen et |

goldseal@cca-acc.com

| $\bigcirc$           | Date d'examen selectionnee<br>L'examen de la certification Sceau d'or est à choix multiples et se déroule au domicile ou au<br>bureau du candidat. Comme il s'agit essentiellement d'un examen basé sur l'expérience, il n'y<br>a pas de guide d'étude. Toutefois, les candidats sont encouragés à revoir les cours<br>précédents, les politiques et procédures d'entreprise, les exemples de questions d'examen e<br>l'auto-évaluation des compétences. |
|----------------------|----------------------------------------------------------------------------------------------------|
|                      | Sélectionner une date d'examen V                                                                                                    |
|                      | Sélectionner une date d'examen                                                                                                    |
|                      | 13 juin 2025 à midi, heure de l'Est                                                                                                    |
|                      | 19 septembre 2025 à midi, heure de l'Est                                                                                                    |
| Procr                | 21 novembre 2025 à midi, heure de l'Est                                                                                                    |
| Une fois<br>applicab | que vous aurez choisi une date d'examen, vous devrez payer <b>125 \$ plus les taxes</b><br>les (non remboursable) pour finaliser votre réservation.                                                                                                    |

38. Il y aura deux possibilités après votre examen.

Résultat 1 : Vous avez réussi l'examen. Vous avez donc la certification Sceau d'or.

| Estimateur           |                                                                         | Continuer > |
|----------------------|-------------------------------------------------------------------------|-------------|
| Statut actuel<br>CSO | <b>Prochaines étapes</b><br>Facultatif : Demandez votre P.CSO dans 1 an |             |

**Résultat 2 :** Vous avez échoué à l'examen, mais vous avez la possibilité de réessayer pour 125 \$ plus taxes. Choisissez une date d'examen ultérieure et payez votre demande de réinscription à l'examen.

| Estimateur                                              |                                                     | Continuer >                           |
|---------------------------------------------------------|-----------------------------------------------------|---------------------------------------|
| <b>Statut actuel</b><br>ASO (Doit repasser<br>l'examen) | Prochaines étapes<br>Programmez votre date d'examen | Date limite<br>d'examen<br>2026-05-01 |

39. Une fois que vous avez la CSO, vous avez la possibilité d'acheter des certificats supplémentaires, des autocollants, des épinglettes ou de télécharger des logos :

| Estimateur                                                                                                    |                                                                                                    |
|----------------------------------------------------------------------------------------------------|----------------------------------------------------------------------------------------------------|
| Statut actuel<br>CSO                                                                                                    | <b>Prochaines étapes</b><br>Facultatif : Demandez votre P.CSO dans 1 an                                                                                                    |
| <b>Certificats, autocollar</b><br>Maintenant que vous avez<br>certificats ainsi que des au<br>valeur.<br><b>Certificats, autocollants, log</b>                                                                           | Its, logos et épinglettes ! la certification, vous pouvez télécharger ou acheter des copies de vos<br>itocollants, des logos et des épinglettes pour mettre votre certification en<br>os et épinglettes >                                                                                                    |
|                                                                                                    |                                                                                                    |
| Certificats, a<br>épinglettes                                                                                                    | utocollants, logos et                                                                                                    |
| Fichiers numériq                                                                                                    | ues                                                                                                    |
| Pour recevoir votre ou vos co<br>dessous. Les certificats seroi                                                                                                    | ertificats, veuillez soumettre une demande en utilisant les liens ci-<br>nt envoyés par courriel. Les logos peuvent être téléchargés directement.                                                                                                    |
| GSC certificate                                                                                                    | Demander                                                                                                    |
| Logo de la CSO                                                                                                    | Télécharger                                                                                                    |
| Acheter du matéi                                                                                                    | riel physique                                                                                                    |
|                                                                                                    |                                                                                                    |
| Les certificats sont délivrés d<br>durables et résistants aux intr<br>3 à 5 ans. Les épinglettes Scea<br>commandes sont traitées dan<br>commandes passées après le                                                       | ans un format non encadré de 8,5 x 11 po. Les autocollants sont<br>empéries, conçus pour les casques de sécurité, avec une durée de vie de<br>au d'or sont en métal doré antique et gravées du logo CSO. Les<br>ıs un délai de 2 à 3 semaines et expédiées à la fin du mois. Les<br>dernier jeudi sont expédiées le mois suivant. |
| Les certificats sont délivrés d<br>durables et résistants aux int<br>3 à 5 ans. Les épinglettes Scea<br>commandes sont traitées dan<br>commandes passées après le<br>GSC Certificate - 20,00 \$                          | ans un format non encadré de 8,5 x 11 po. Les autocollants sont<br>empéries, conçus pour les casques de sécurité, avec une durée de vie de<br>au d'or sont en métal doré antique et gravées du logo CSO. Les<br>is un délai de 2 à 3 semaines et expédiées à la fin du mois. Les<br>dernier jeudi sont expédiées le mois suivant. |
| Les certificats sont délivrés d<br>durables et résistants aux int<br>3 à 5 ans. Les épinglettes Scea<br>commandes sont traitées dan<br>commandes passées après le<br>GSC Certificate - 20,00 \$<br>GSC Sticker - 2,00 \$ | ans un format non encadré de 8,5 x 11 po. Les autocollants sont<br>empéries, conçus pour les casques de sécurité, avec une durée de vie de<br>au d'or sont en métal doré antique et gravées du logo CSO. Les<br>is un délai de 2 à 3 semaines et expédiées à la fin du mois. Les<br>dernier jeudi sont expédiées le mois suivant. |

Sous-total

Les taxes et les frais d'expédition sont calculés au moment du paiement. 39,00\$

Passer à la caisse

40. Un an après l'obtention de la certification Sceau d'or, vous pouvez obtenir la certification de professionnel du Sceau d'or (P.CSO). En défilant vers le bas, vous trouverez les exigences en matière d'expérience et de formation ou d'activités industrielles. Procédez comme pour les demandes précédentes.

|   | Deux ans d'expérience professionnelle                                                                                                    |
|---|----------------------------------------------------------------------------------------------------|
|   | avez été certifié                                                                                                    |
|   | Examiner les crédits >                                                                                                    |
| ſ | nation et activités industrielles                                                                                                    |
|   | 10 crédits de cours liés à la construction au cours des deux dernières<br>années                                                                                                    |
|   | Un minimum de 10 crédits (un crédit par tranche de trois heures) provenant de cours lie                                                                                                    |
|   | la construction obtenus après l'obtention de la CSO (ou depuis le renouvellement de vo<br>P.CSO) est obligatoire.                                                                                                    |
|   | la construction obtenus après l'obtention de la CSO (ou depuis le renouvellement de vo<br>P.CSO) est obligatoire.<br>Examiner les crédits >                                                                                                    |
|   | la construction obtenus après l'obtention de la CSO (ou depuis le renouvellement de vo<br>P.CSO) est obligatoire.<br>Examiner les crédits ><br>Un total de 30 crédits au cours des deux dernières années                                                                                                    |
|   | Ia construction obtenus après l'obtention de la CSO (ou depuis le renouvellement de vo<br>P.CSO) est obligatoire.<br>Examiner les crédits →<br>Un total de 30 crédits au cours des deux dernières années<br>En plus des 10 crédits obligatoires ci-dessus, 20 crédits sont requis parmi les suivants :                                                                                                    |
|   | <ul> <li>la construction obtenus après l'obtention de la CSO (ou depuis le renouvellement de vo<br/>P.CSO) est obligatoire.</li> <li>Examiner les crédits &gt;</li> <li>Un total de 30 crédits au cours des deux dernières années</li> <li>En plus des 10 crédits obligatoires ci-dessus, 20 crédits sont requis parmi les suivants :</li> <li>Séminaires, conférences, apprentissage autodirigées ou réunions professionnelles (un<br/>crédit par tranche de trois heures);</li> </ul>                                                                                                    |
|   | <ul> <li>la construction obtenus après l'obtention de la CSO (ou depuis le renouvellement de vo<br/>P.CSO) est obligatoire.</li> <li>Examiner les crédits &gt;</li> <li>Un total de 30 crédits au cours des deux dernières années</li> <li>En plus des 10 crédits obligatoires ci-dessus, 20 crédits sont requis parmi les suivants :</li> <li>Séminaires, conférences, apprentissage autodirigées ou réunions professionnelles (un crédit par tranche de trois heures);</li> <li>Participation à des organisations communautaires ou de charité ou à du mentorat (un crédit par tranche de trois heures);</li> </ul>                                                                                                    |
|   | <ul> <li>la construction obtenus après l'obtention de la CSO (ou depuis le renouvellement de vo<br/>P.CSO) est obligatoire.</li> <li>Examiner les crédits &gt;</li> <li>Un total de 30 crédits au cours des deux dernières années</li> <li>En plus des 10 crédits obligatoires ci-dessus, 20 crédits sont requis parmi les suivants :</li> <li>Séminaires, conférences, apprentissage autodirigées ou réunions professionnelles (un crédit par tranche de trois heures);</li> <li>Participation à des organisations communautaires ou de charité ou à du mentorat (un crédit par tranche de trois heures);</li> <li>Enseignement, y compris donner des présentations, des séminaires et des ateliers (de crédits par heure d'enseignement);</li> </ul>                                                                                                    |
|   | <ul> <li>Ia construction obtenus après l'obtention de la CSO (ou depuis le renouvellement de ve<br/>P.CSO) est obligatoire.</li> <li>Examiner les crédits &gt;</li> <li>Un total de 30 crédits au cours des deux dernières années</li> <li>En plus des 10 crédits obligatoires ci-dessus, 20 crédits sont requis parmi les suivants :</li> <li>Séminaires, conférences, apprentissage autodirigées ou réunions professionnelles (u crédit par tranche de trois heures);</li> <li>Participation à des organisations communautaires ou de charité ou à du mentorat (ur crédit par tranche de trois heures);</li> <li>Enseignement, y compris donner des présentations, des séminaires et des ateliers (de crédits par heure d'enseignement);</li> <li>Contribution à des activités qui améliorent l'industrie de la construction, comme le tren comité (un crédit par heure).</li> </ul> |

Pour toute question, veuillez communiquer avec <u>goldseal@cca-acc.com</u> ou composer le 613-236-9455 option 3.

Nous espérons que vous aimerez le nouveau portail!